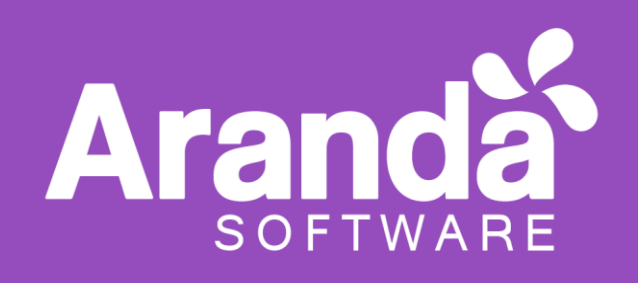

# Aranda Database Tools v9 (ADBT)

Manual de usuario

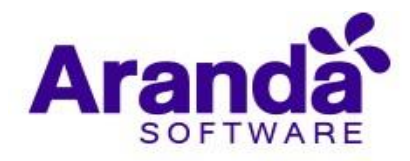

# Tabla de Contenido

| 1. Introducción                            | 4   |
|--------------------------------------------|-----|
| 2. Requisitos para la instalación          | 4   |
| 3. Requisitos en base de datos SQL         | 4   |
| 4. Instalación                             | 4   |
| 5. Módulos de Aranda Database Tools        | 5   |
| 5.1 Packages (paquetes)                    | 5   |
| 5.2 Connection String (cadena de conexión) | 7   |
| 5.3 Services (servicios)                   | .10 |

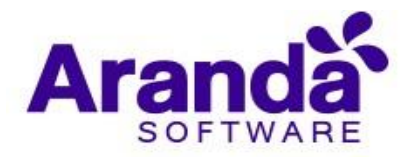

| Con               | trol de cambios                                      |
|-------------------|------------------------------------------------------|
| Fecha de Creación | Aranda Database Tools v9 (ADBT)<br>Manual de usuario |
| Julio 24 2020     | Versión 1                                            |
| Julio 28 2020     | Versión 2                                            |
|                   | Elaborado por:                                       |
|                   | Aranda Software                                      |

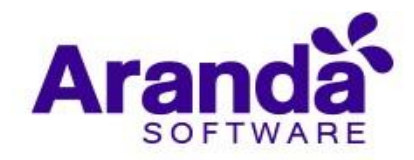

# 1. Introducción

**Aranda Database Tools** también conocida como **DBTools** o **ADBT** es una herramienta que permite descargar e instalar los paquetes de versiones de bases de datos necesarios para el correcto funcionamiento de los productos Aranda versión 9. Además, permite modificar los archivos de configuración de las consolas y los servicios en instalaciones on-premise.

# 2. Requisitos para la instalación

En el ordenador donde se instale DBTools v9 deben haberse instalado previamente las siguientes aplicaciones en este orden:

|    | Aplicación                                            | Descripción                                                                                       | Enlace para descarga                                                                          |
|----|-------------------------------------------------------|---------------------------------------------------------------------------------------------------|-----------------------------------------------------------------------------------------------|
| a. | Visual C++ 2017<br>redistributable                    | Instala archivos<br>requeridos por<br>Microsoft® ODBC<br>Driver 17 for SQL<br>Server              | https://aka.ms/vs/15/release/vc_redist.x64.exe                                                |
| b. | Microsoft® ODBC<br>Driver 17 for SQL<br>Server        | Librería requerida<br>por Microsoft<br>Command Line<br>Utilities for SQL<br>Server                | https://docs.microsoft.com/en-<br>us/sql/connect/odbc/download-odbc-driver-for-sql-<br>server |
| С. | Microsoft Command<br>Line Utilities for<br>SQL Server | Utilidad que<br>permite ejecutar los<br>despliegues y<br>actualizaciones de<br>las bases de datos | https://docs.microsoft.com/en-us/sql/tools/sqlcmd-utility                                     |

#### 3. Requisitos en base de datos SQL

La instancia de base de datos debe tener habilitada la característica Full-Text and Semantic Extractions for Search.

#### 4. Instalación

Una vez cumpla con los requisitos de instalación, ejecute el instalador Aranda.ADBT siguiendo las instrucciones que aparecen en pantalla.

Al finalizar la instalación, proceda a abrir la aplicación que aparecerá con el nombre Aranda Database Tools.

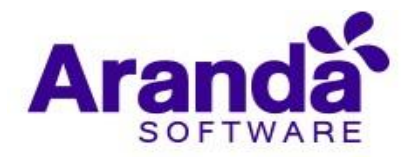

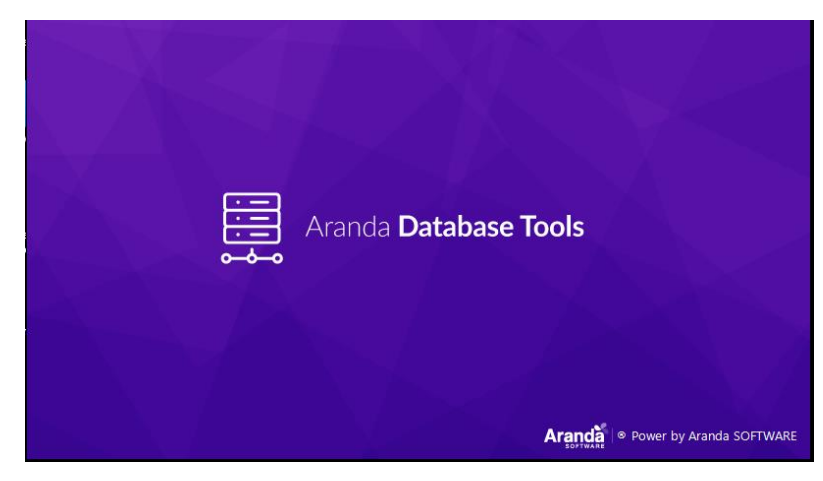

# 5. Módulos de Aranda Database Tools

ADBT cuenta con tres módulos:

# 5.1 Packages (paquetes)

El esquema de creación y actualización de la base de datos se realiza a través de la distribución de paquetes por versión. El módulo de paquetes (*Imagen 1*) permite descargar los paquetes de versiones de bases de datos a través de un servidor FTP o del sistema de archivo local (disco extraíble o memoria USB).

| iqlServer 💌           | Incrementa  | I 🔍        | FileSystem 🔻             | ;\jpedraza\Downloads\ADBT      | Browse     |         | Download Refr | esł |
|-----------------------|-------------|------------|--------------------------|--------------------------------|------------|---------|---------------|-----|
| Version               | Prov        | vider      | ReleaseDate              | Status                         | Dependency | Initial | Incremental   |     |
| 9.0.2.1               | SqlS        | erver      | 25/10/2019               | ОК                             | 9.0.2.0    | Yes     |               |     |
| 9.0.2.0               | SqIS        | erver      | 25/10/2019               | OK                             | 9.0.1.9    |         | Yes           |     |
| 9.0.1.9               | SqIS        | erver      | 25/10/2019               | OK                             | 9.0.1.8    |         | Yes           |     |
| 9.0.1.8               | SqIS        | erver      | 25/10/2019               | OK                             | 9.0.1.7    |         | Yes           |     |
| 9.0.1.7               | SqIS        | erver      | 25/10/2019               | OK                             | 9.0.1.6    |         | Yes           |     |
| 9.0.1.6               | SqIS        | erver      | 25/10/2019               | OK                             | 9.0.1.5    |         | Yes           |     |
| 9.0.1.5               | SqIS        | erver      | 25/10/2019               | OK                             | 9.0.1.4    |         | Yes           |     |
| 9.0.1.4               | SqIS        | erver      | 25/10/2019               | OK                             | 9.0.1.3    | . •     | Yes           |     |
| 9.0.1.3               | SqlS        | erver      | 25/10/2019               | OK                             | 9.0.1.2    | -       | Yes           |     |
| 9.0.1.2               | Sals        | erver      | 25/10/2019               | ОК.                            |            | Yes     | ×             |     |
| -78-0                 | 11200727    | 1.1000000  |                          |                                |            |         | Ci            | ar  |
| Jate                  | Level       | Message    |                          |                                |            |         |               |     |
| 07/2020 3:39:11 p. m. | Information | Download   | Begin                    |                                |            |         |               |     |
| 07/2020 3:39:11 p.m.  | Information | 1 packages | to download              |                                |            |         |               | _   |
| 07/2020 3:39:11 p. m. | Information | Package RC | 19.5.0-V9.zip processed. | Elapsed time: 00:00:00.2905064 |            |         |               |     |
| 07/2020 3:39:11 p.m.  | Information | Download   | packages execution time  | e: 0,3113972 seconds           |            |         |               |     |
| /07/2020 3:39:11 p.m. | Information | Download   | End                      |                                |            |         |               |     |

Imagen 1. Módulo de paquetes

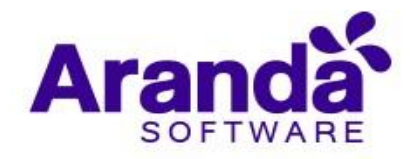

Para descargar paquetes siga los siguientes pasos:

- 1. En la parte superior de la pantalla, seleccione el proveedor de base de datos. Las opciones son:
  - SqlServer
  - Oracle
- 2. Seleccione el tipo de descarga. Las opciones son:
  - **Incremental:** obtiene los paquetes que hacen falta (nuevas versiones) o los que no estén disponibles en la ubicación donde se almacenan.
  - Total: sobrescribe los archivos existentes.
- 3. Seleccione el origen de los paquetes. Las opciones son:
  - **Remote**: la aplicación descarga los paquetes directamente de los servidores de Aranda. Si por políticas de red se requiere pasar por un proxy para tener salida a internet, haga clic en el botón **Configure** y registre la información del proxy (*Imagen 2*).

| 🚊 Proxy configurati | on X |
|---------------------|------|
| Use proxy           |      |
| Configuration       |      |
| Use default pr      | roxy |
| Proxy               |      |
| Host                |      |
| Port                |      |
| Credentials         |      |
| proxyuser           |      |
| *******             |      |
|                     |      |
| Cancel              | Save |

Imagen 2. Configuración del proxy

- FileSystem: el usuario descarga manualmente los paquetes según sean para Oracle o SQL desde la ruta <u>http://download.arandasoft.com/ADBT/V9/</u> y los guarda localmente dentro de una carpeta que debe llamarse SQL u ORACLE según corresponda. Una vez descargados, usando el botón **Browse** (explorar), indique la ruta en donde se hizo la descarga.
- 4. Finalmente haga clic en el botón **Download** (descargar) para iniciar la descarga.

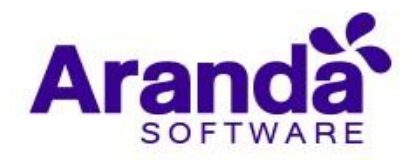

En el cuadro de descargas (*Imagen 3*) se puede observar el detalle del paquete con los siguientes datos: versión, proveedor, fecha de liberación, estado, dependencia, scripts iniciales y scripts incrementales. Si el estado es **Not found** (no encontrado), el paquete no está disponible y debe volver a descargarse.

| Version | Provider  | Release date | Status    | Dependency | Initial Scripts | Incremental Script |
|---------|-----------|--------------|-----------|------------|-----------------|--------------------|
| DB      | SqlServer | 05/10/2010   | Ok        |            | Ok              | Not found          |
| R1      | SqlServer | 05/11/2010   | Ok        | DB         | Not found       | Ok                 |
| R2      | SqlServer | 05/12/2010   | Not found | R1         | Not found       | Ok                 |
| R3      | SqlServer | 05/01/2011   | Not found | R2         | Not found       | Ok                 |
| R4      | SqlServer | 05/02/2011   | Not found | R3         | Not found       | Ok                 |
| R5      | SqlServer | 05/03/2011   | Not found | R4         | Not found       | Ok                 |
| R.6     | SqlServer | 05/04/2011   | Ok        | RS         | Not found       | Ok                 |
| R7      | SqlServer | 05/05/2011   | Ok        | R6         | Not found       | Ok                 |
| R8      | SqlServer | 05/06/2011   | Ok        | R7         | Not found       | Ok                 |
| R9      | SalServer | 05/07/2011   | Ok        | RS         | Not found       | Ok                 |

Imagen 3. Listado de paquetes

En la parte inferior (*Imagen 4*) se visualiza un registro de mensajes que indican las acciones que se están ejecutando o los errores que se pueden presentar durante la descarga.

| Date               | Level       | Message                                         |  |
|--------------------|-------------|-------------------------------------------------|--|
| 16/09/2019 9:19:12 | Information | Package R52.zip process time: 0,7759623 seconds |  |
| 16/09/2019 9:19:13 | Information | Package R53.zip process time: 0,7267937 seconds |  |
| 16/09/2019 9:19:14 | Information | Package R54.zip process time: 1,0466898 seconds |  |
| 16/09/2019 9:19:15 | Information | Package R55.zip process time: 0,8922558 seconds |  |
| 16/09/2019 9:19:16 | Information | Package R56.zip process time: 0,9402113 seconds |  |
| 16/09/2019 9:19:17 | Information | Package R57.zip process time: 0,9957613 seconds |  |

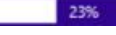

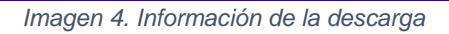

# 5.2 Connection String (cadena de conexión)

Este módulo (*Imagen 5*) permite registrar las cadenas de conexión a la base de datos que posteriormente se utilizarán para el despliegue o actualización de una base de datos.

Para registrar una cadena de conexión siga los siguientes pasos:

- 1. En la parte superior de la pantalla, seleccione el proveedor de base de datos. Las opciones son:
  - SqlServer
  - Oracle
- 2. Asigne un nombre para identificar la conexión

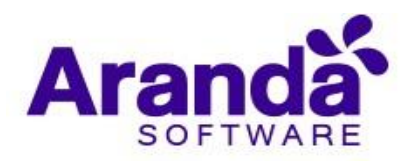

- 3. Registre los datos de conexión (nombre de la base de datos o TNS, nombre del servidor o dirección IP, y si se requiere usuario y contraseña).
- 4. Haga clic en el botón **Save** (guardar).

| 📰 Aranda Database tools    |                 |           |                                     | _ = ×            |
|----------------------------|-----------------|-----------|-------------------------------------|------------------|
| Packages Connection String | Services        |           |                                     |                  |
| SqlServer                  | Connection Name | Database  |                                     |                  |
| Server Name                | User Name       | ******    | Encrypt Trust server certificate    | Cancel Test Save |
| Name                       |                 | Provider  | Server                              | Database         |
| Local                      |                 | SqlServer | localhost                           | ADBT             |
| azure01                    |                 | SqlServer | multitenantdev.database.windows.net | TENANT_TEST01    |
| RC9.5.0-V9                 |                 | SqlServer | BG-D-SERVER15\DESA                  | RC9.5.0-V9       |
|                            |                 |           |                                     |                  |
|                            |                 |           |                                     | Apply Update     |

Imagen 5. Módulo de cadenas de conexión

Para probar la conexión y corroborar que sea correcta, haga clic en el botón **Test**, recibirá una alerta indicando si se pudo o no establecer la conexión.

Si luego de guardar desea editar o remover una cadena, haga clic derecho sobre el elemento en el listado (*Imagen 6*) y seleccione la opción que desee.

| Name                  | Provider  | Server          | Database              |
|-----------------------|-----------|-----------------|-----------------------|
| localhost             | SqlServer | localhost       | ADBT_EMPTY            |
| COMMON_CONFIG_ORA_950 | SqlServer | BG-D-SEF Delete | COMMON_CONFIG_ORA_950 |
|                       |           | Edit            |                       |
|                       |           |                 |                       |
|                       |           |                 |                       |
|                       |           |                 |                       |
|                       |           |                 |                       |
|                       |           |                 |                       |
|                       |           |                 |                       |
|                       |           |                 |                       |
|                       |           |                 |                       |
|                       |           |                 |                       |

Imagen 6. Modificación de cadenas de conexión

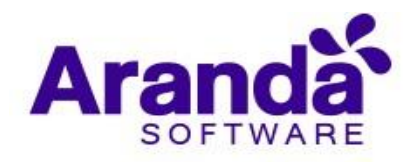

Notas:

- La base de datos debe existir, eso quiere decir que la base de datos debe crearse previamente en la instancia en la cual se va a desplegar.
- La aplicación se encarga solamente de crear y/o actualizar el esquema.

Si desea aplicar las cadenas a las aplicaciones instaladas, seleccione la cadena y haga clic en el botón **Apply** (aplicar) ubicado en la parte inferior derecha o a través del menú contextual. Se abrirá un cuadro de diálogo con el listado de aplicaciones y servicios disponibles en ese ordenador (*Imagen 7*). Selecciónelos y haga clic en **Apply** (aplicar).

| # Aranda Database tools                                                                                                    | . ■ × |
|----------------------------------------------------------------------------------------------------|-------|
| Packages Connection String Database Horizto                                                                                                    |       |
| Section 2 Section 2 Sectio |       |
| SqlServer Web Applications                                                                                                    |       |
| C:\intpub\wwwroot\Multitenant\Web - copia.config                                                                                                    |       |
| BG-D-SER ✓ Ct/inetpub\wwwroot/Multitenant/Web.config                                                                                                    | Save  |
| Windows Services                                                                                                    |       |
| ChProgram Files (x86) Aranda Services Aranda License Windows Service exectoning                                                                                                    |       |
| C:\Program Files (x86)\Aranda\ServicesCopie\Aranda.Common\WindowsService.exe.config                                                                                                    | 250   |
|                                                                                                    | 950   |
|                                                                                                    |       |
|                                                                                                    |       |
|                                                                                                    |       |
|                                                                                                    |       |
|                                                                                                    |       |
|                                                                                                    |       |
|                                                                                                    |       |
|                                                                                                    |       |
|                                                                                                    |       |
|                                                                                                    |       |
|                                                                                                    |       |
|                                                                                                    |       |
|                                                                                                    |       |
| Cancel Apply                                                                                                    |       |
|                                                                                                    |       |
|                                                                                                    |       |
|                                                                                                    | фріу  |
|                                                                                                    |       |

Imagen 7. Aplicación de cadenas de conexión

Si desea desplegar o actualizar las bases de datos, seleccione la cadena y haga clic en el botón **Update** (actualizar) ubicado en la parte inferior derecha o a través del menú contextual.

Continúe con los siguientes pasos:

- 1. Seleccione la versión que desea desplegar o actualizar.
- 2. Haga clic en el botón **Update** (actualizar).

| RC9.5.0-V9 Refresh RC9.5.0-V9 Vpdate | 5.0-V9 | Refresh | RC9.5.0-V9 | - | Update |
|--------------------------------------|--------|---------|------------|---|--------|
|--------------------------------------|--------|---------|------------|---|--------|

Imagen 8. Actualización de base de datos

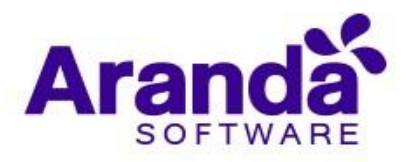

El registro de información de la actualización (*Imagen 9*) muestra paso por paso las acciones que se están ejecutando y los errores que se puedan presentar.

| Date                | Level       | Message                                                                                  |  |
|---------------------|-------------|------------------------------------------------------------------------------------------|--|
| 16/09/2019 10:00:40 | Information | Creating primary key [APLICACIONES_PK] on [dbo].[APLICACIONES]                           |  |
| 16/09/2019 10:00:40 | Information | Creating [dbo].[V_CRUNCHER_RULES_PC]                                                     |  |
| 16/09/2019 10:00:40 | Information | Creating [dbo].[AFW_STATUS_TRANSITION]                                                   |  |
| 16/09/2019 10:00:40 | Information | Creating primary key [PK_AFW_STATUS_TRANSITION] on [dbo].[AFW_STATUS_TRANSITION]         |  |
| 16/09/2019 10:00:40 | Information | Creating index [IND01_AFW_STATUS_TRANSITION] on [dbo].[AFW_STATUS_TRANSITION]            |  |
| 16/09/2019 10:00:40 | Information | Creating [dbo].[ASDK_TRANSITION_REASON]                                                  |  |
| 16/09/2019 10:00:41 | Information | Creating primary key [PK_ASDK_TRANSITION_REASON] on [dbo].[ASDK_TRANSITION_REASON]       |  |
| 16/09/2019 10:00:41 | Information | Creating [dbo].[CI_TYPE_ITEM]                                                            |  |
| 16/09/2019 10:00:41 | Information | Creating primary key [CI_TYPE_ITEM_PK] on [dbo].[CI_TYPE_ITEM]                           |  |
| 16/09/2019 10:00:41 | Information | Creating [dbo].[ASDK_SERVICE_CALL_ARTICLE]                                               |  |
| 16/09/2019 10:00:41 | Information | Creating primary key [PK_ASDK_SERVICE_CALL_ARTICLE] on [dbo].[ASDK_SERVICE_CALL_ARTICLE] |  |
| 16/09/2019 10:00:41 | Information | Creating [dbo].[DETAILSSTATUS]                                                           |  |
| 16/09/2019 10:00:41 | Information | Creating primary key [DETAILSSTATUS_PK] on [dbo].[DETAILSSTATUS]                         |  |
| 16/09/2019 10:00:41 | Information | Creating [dbo].[MNT_TECHNICSNOTE]                                                        |  |
| 16/09/2019 10:00:41 | Information | Creating primary key [MNT_TECHNICSNOTE_PK] on [dbo].[MNT_TECHNICSNOTE]                   |  |
| 16/09/2019 10:00:41 | Information | Creating [dbo].[APM_SEVERITY]                                                            |  |
| 16/09/2019 10:00:41 | Information | Creating primary key (PK APM SEVERITY) on (dbo).(APM SEVERITY)                           |  |

Imagen 9. Información de la actualización

**Nota:** Todos los errores se guardan en el archivo **ADBT.LOG** ubicado en la carpeta de Logs dentro de la carpeta de instalación de la aplicación.

#### 5.3 Services (servicios)

Este módulo permite administrar los servicios de Aranda que se encuentran instalados en la maquina local. Los iconos ubicados en la esquina superior izquierda (*Imagen 10*) le permitirán realzar las siguientes acciones:

- Actualizar lista de servicios
- Iniciar servicio
- Detener servicio
- Iniciar todos los servicios
- Detener todos los servicios

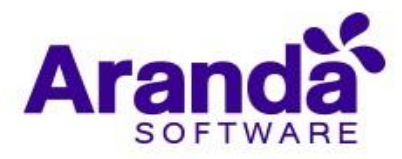

| HI HIGH DULUDUSC                                                                                 | tools                                              |                                                                                                    |                                               |         | • >   |
|--------------------------------------------------------------------------------------------------|----------------------------------------------------|----------------------------------------------------------------------------------------------------|-----------------------------------------------|---------|-------|
| Packages Connectio                                                                               | on String Sen                                      | vices                                                                                                    |                                               |         |       |
| O D X E                                                                                          | Æ                                                  |                                                                                                    |                                               |         |       |
| DisplayName                                                                                      |                                                    | ne                                                                                                    | ServiceName                                   | State   |       |
| Aranda Cruncher Catalog                                                                          |                                                    | Catalog                                                                                                    | ArandaCruncherCatalog                         | Running |       |
| Aranda Cruncher Energy                                                                           |                                                    | Energy                                                                                                    | ArandaCruncherEnergy                          | Running |       |
| Aranda Cruncher File                                                                             |                                                    | er File                                                                                                    | ArandaCruncherFile                            | Running |       |
| Aranda Cruncher Inventory                                                                        |                                                    | nventory                                                                                                    | ArandaCruncherInventory                       | Running |       |
| Aranda Cruncher Patch                                                                            |                                                    | r Patch                                                                                                    | ArandaCruncherPatch                           | Stopped |       |
| Aranda Cruncher Usage                                                                            |                                                    | Usage                                                                                                    | ArandaCruncherUsage                           | Running |       |
| Aranda License Windows Service                                                                   |                                                    | ows Service                                                                                                 | ArandaLicenseWindowsService                   | Running |       |
| Aranda Mailer Windows Service V9                                                                 |                                                    | vs Service V9                                                                                               | ArandaMailerWindowsServiceV9                  | Running |       |
| Aranda Scheduler Windows Service                                                                 |                                                    | dows Service                                                                                                | ArandaSchedulerWindowsService                 | Stopped |       |
| Aranda Worker Windows Service                                                                    |                                                    | ows Service                                                                                                 | ArandaWorkerWindowsService                    | Running |       |
|                                                                                                  |                                                    |                                                                                                    |                                               |         | _     |
|                                                                                                  |                                                    |                                                                                                    |                                               |         | Clear |
|                                                                                                  |                                                    |                                                                                                    |                                               |         |       |
| Date                                                                                             | Level                                              | Message                                                                                                    |                                               |         |       |
| Date<br>7/3/2020 4:36:08 PM                                                                      | Level<br>Information                               | Message<br>Loading services                                                                                 |                                               |         |       |
| Date<br>7/3/2020 4:36:08 PM<br>7/3/2020 4:36:09 PM                                               | Level<br>Information<br>Information                | Message<br>Loading services<br>10 services found                                                            |                                               |         |       |
| Date<br>7/3/2020 4:36:08 PM<br>7/3/2020 4:36:09 PM<br>7/3/2020 4:36:15 PM                        | Level<br>Information<br>Information                | Message<br>Loading services<br>10 services found<br>Stopping service ArandaSch                              | nedulerWindowsService                         |         |       |
| Date<br>7/3/2020 4:36:08 PM<br>7/3/2020 4:36:09 PM<br>7/3/2020 4:36:15 PM<br>7/3/2020 4:36:16 PM | Level<br>Information<br>Information<br>Information | Message<br>Loading services<br>10 services found<br>Stopping service ArandaSch<br>Service ArandaSchedulerWi | nedulerWindowsService<br>ndowsService stopped |         |       |

Imagen 10. Módulo de servicios